# **PayView** คู่มือการใช้หัวข้อ 1.6.2 (ตรวจสอบการแก้ไขข้อมูล)

โปรแกรม PayView เป็นโปรแกรมที่ใช้สำหรับตรวจเช็ครายละเอียดพนักงานใน หัวข้อ 1.1 และ 1.4 ของโปรแกรม Payplus ว่ามีข้อมูลแก้ใขเปลี่ยนแปลงที่ส่วนใด

## วิธีติดตั้ง PayView.exe

1. นำ PayView.bat ไว้ที่ C:\

- 2. นำ PayView.exe ไว้ที่ C:\personal\payplus
- 3. ให้ตรวจสอบว่าใน C:\personal\master มี Form\_014.frm อยู่หรือไม่
- 4. กรณีมี Form\_014.frm อยู่แล้วต้องเปลี่ยนชื่อ File เป็นหมายเลขอื่นที่ยังไม่ได้ใช้ เช่น Form\_0xx.frm
- 5. นำ Form\_014.frm หรือ Form\_0xx.frm ไว้ที่ C:\personal\master

#### การใช้ PayView.exe

- 1.เข้า Payplus หัวข้อ 3.10 เลือกรายการที่ 14 หรือ xx
- 2. กำหนดขอบเขตของพนักงานที่ต้องการพิมพ์แล้วออกทางหน้าจอ
- 3.เข้าโปรแกรม PayView เพื่อพิมพ์รายงานที่ต้องการ

#### หลักการทำงานของ PayView

- 1. เปิด emst-cur.sql ใหม่
  - เอาข้อมูลที่เลือกไว้มาเก็บ โดย rec 1 เก็บ header
  - rec ต่อไปเก้บข้อมูลพนักงาน 73 field
  - rec สุดท้ายบันทึก Total rec
- 2. เปิด emst-cur.sql ที่ได้มาจาก 1.
  - เปิด Last.sql ที่ได้มาจาก 4.
  - เปิด T-ddmmyy .sql ใหม่ เพื่อเกีบผลการเปรียบเทียบระหว่าง emst-cur.sql กับ Last.sql
- 3. เปิด T-ddmmyy.sql ตามเลือกแล้วพิมพ์ออกมา
- 4. copy emst-cur.sql เป็น Last.sql
  เปลี่ยน emst-cur.sql เป็น C-ddmmyy.sql

## ้ว**ิธีสร้างข้อมูลต้นฉบับ** (ควรให้ทำทันที่ที่ได้โปรแกรม)

1. ใช้หัวข้อ 3.10 ของโปรแกรม Payplus ออกรายงานผ่านหน้าจอ โดยเลือกฟอร์มที่ลงไว้ (ปกติจะเป็น14)

| 2                                       | 4                       | 1010113-10-3-1%       |
|-----------------------------------------|-------------------------|-----------------------|
| 1 3. รายงาน                             | 4                       |                       |
|                                         |                         |                       |
| 2.4                                     |                         |                       |
| <b>J.</b> IJ รายงานรายละเอยดพนกงา       | าน                      |                       |
| 3 21 แสดงขึ้นตถนวิธีการคำนวณ            |                         |                       |
| 2.2                                     |                         |                       |
| <b>ป.ป</b> รายงานประจางวด               |                         |                       |
| 3 4) รายเงานการล่ายสมบัตร(ล่า           | ษาเว็บสุดไ              |                       |
|                                         |                         |                       |
| J.5J ขอมูลสงชนาคาร                      |                         |                       |
| 3.6) รายงานภาษีเงินได้                  |                         |                       |
|                                         |                         |                       |
| 3.7) รายงานประกินสังคม                  |                         |                       |
| 3.8) รายงานกองทุนสารองเอี้ยง            | ন্দ্রীয়।               |                       |
|                                         | мпс                     | รายงานการตรวดสถายังขอ |
| 3.9) รายงานกองทุนทดแทน                  |                         |                       |
| 3 10) รายงานตามรูปแบบที่กำหน            | ดไว้[โดยผู้ใช้]         |                       |
| 2.107 9 EO 100 100 91 9 9 100 D 1111 HD | ONI O O C OMICITÀ P D ) |                       |

- 2. หลังรายงานขึ้นบนหน้าจอเลือกหัวข้อ 1.6.2 ซึ่งจะเป็นหน้าตาของโปรแกรม PayView
  - Extract Data
     Compare Data
     Print Report
     Archive Data
     Esc) จบการทำงาน
- สอกหัวข้อที่ 1. Extract data แล้วกด Y เพื่อเป็นการเก็บบันทึกข้อมูลล่าสุด ซึ่งจะอยู่ใน Folder
   C:\PERSONAL\Master file ชื่อ EMST-CUR.SQL

| C:\PERSONAL\MASTER |  |  |
|--------------------|--|--|
| E                  |  |  |
| TXT                |  |  |
| SQL                |  |  |
| SQL                |  |  |
|                    |  |  |

4. ออกมาแล้วเลือกหัวข้อที่ 4. Archive Data เพื่อเปลี่ยนข้อมูลปัจจุบันเป็นข้อมูลต้นฉบับ ซึ่งจะอยู่ใน Folder C:\PERSONAL\Master file ชื่อ LAST.SQL

| C:\PERSONAL\MASTER |           |  |
|--------------------|-----------|--|
| Name 🔺             | Extension |  |
| 🖻 JISTATUS.STD     | STD       |  |
| LAST               | SQL       |  |
| 🖾 LPT_TEXT         | SQL       |  |

้วิ<mark>ธีจัดเก็บข้อมูลล่าสุด</mark> (ชุดข้อมูลที่ต้องการนำมาเปรียบเทียบกับต้นฉบับ)

- 1. ใช้หัวข้อ 3.10 ของโปรแกรม Payplus ออกรายงานผ่านหน้าจอ โดยเลือกฟอร์มที่ลงไว้ (ปกติจะเป็น14)
- 2. หลังรายงานขึ้นบนหน้าจอเลือกหัวข้อ 1.6.2 ซึ่งจะเป็นหน้าตาของโปรแกรม PayView
- 3. โดยใช้หัวข้อที่ 1. Extract data แล้วกด Y ซึ่งจะเป็นการเก็บบันทึกข้อมูลล่าสุด ซึ่งจะอยู่ใน Folder C:\PERSONAL\Master file ชื่อ EMST-CUR.SQL

\*\*เมื่อต้องการเปลี่ยน LAST ระบบก็จะทำการย้ายข้อมูลเดิมเป็นfile ใหม่ชื่อ C-04102005 (ซึ่งสามารถนำเอา file นี้กลับมาใช้เปรียบเทียบใหม่ได้ในภายหลัง โดยแปลงให้กลับมาเป็น LAST)

## วิชีตรวจเช็คข้อมูล

 เมื่อได้ข้อมูลล่าสุดมา เข้าโปรแกรม PayView เข้าหัวข้อที่ 2. Compare Data เพื่อทำการตรวจเช็ก Data เก่ากับ Data ใหม่ว่ามีการแก้ไขเปลี่ยนแปลงที่จุดไหน เมื่อเลือกแล้วโปรแกรมจะบอกว่ามี การเปลี่ยนแปลงข้อมูลกี่แถว และเก็บรายละเอียดการเปลี่ยนแปลงไว้ที่ C:\PERSONAL\Master โดย file ชื่อ T-DDMMYY.SQL ซึ่งปกติจะเป็นวันเดือนปีที่ทำการตรวจเช็กเพื่อใช้พิมพ์

| C:\PERSONAL\MASTER |           |  |
|--------------------|-----------|--|
| Name 🔺             | Extension |  |
| 🚾 T!HO2544         | DAT       |  |
| 🛋 T-041005         | SQL       |  |
| TBWORK.STD         | STD       |  |

 2. ออกจากหัวข้อที่ 2 เข้าหัวข้อที่ 3. Print Report ใส่ชื่อ T-DDMMYY.SQL ตามที่หัวข้อที่ 2 ที่ กำหนคมา แล้วพิมพ์ออกกระคาษ บนกระคาษจะแสดงรายละเอียคที่มีการเปลี่ยนแปลงทั้งก่อน และหลังเปลี่ยนแปลง

### วิธีทำข้อมูลปัจุบันให้เป็นต้นฉบับ

ให้เลือกหัวข้อที่ 4. Archive Data เพื่อเปลี่ยนข้อมูลปัจจุบันเป็นข้อมูลต้นฉบับ ซึ่งจะอยู่ใน Folder C:\PERSONAL\Master file ชื่อ LAST.SQL